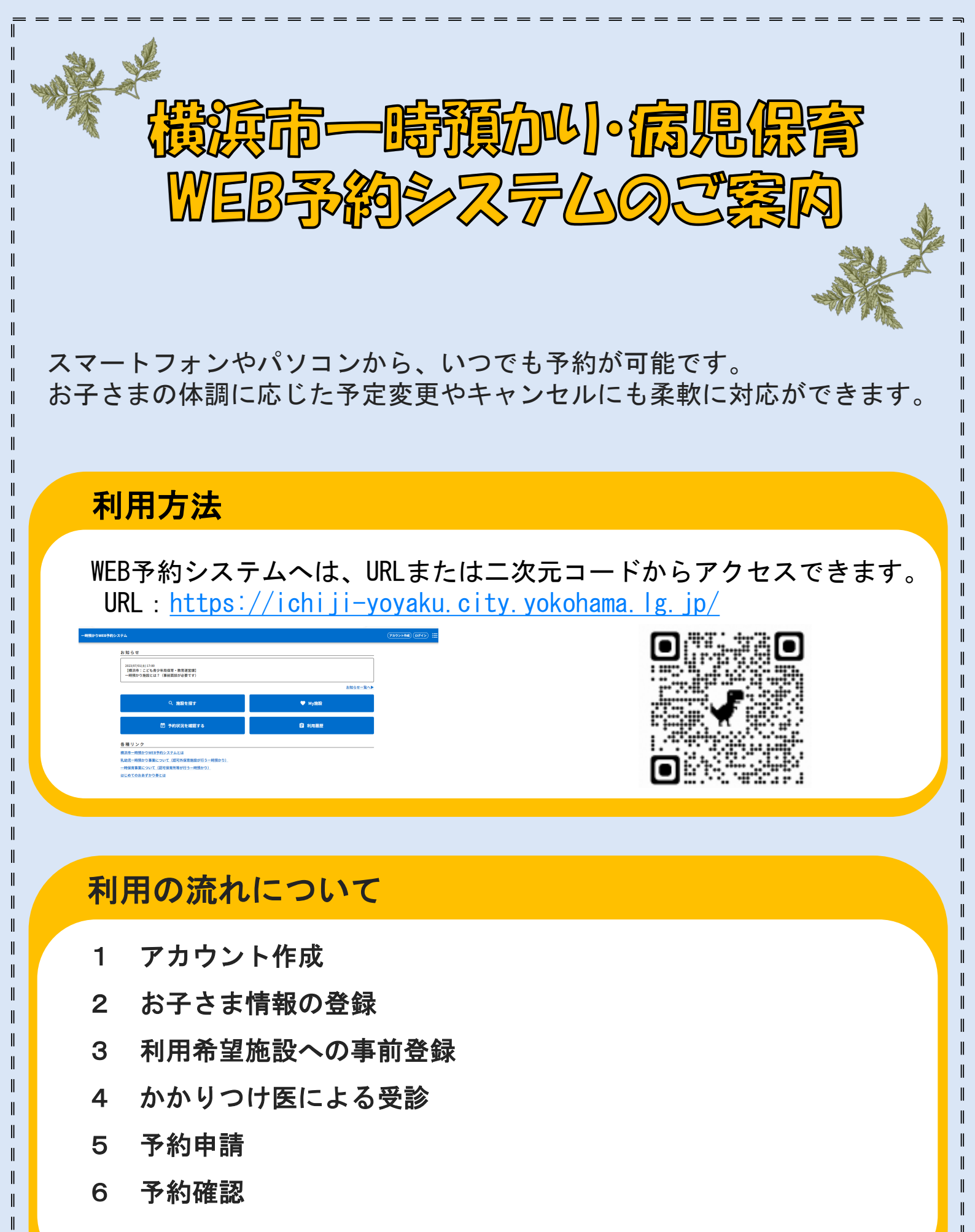

※詳しい流れについては、裏面ををご覧ください

# アカウント作成から、利用開始までの流れ

## 1 アカウントの作成の流れ

①メールアドレス、携帯電話番号などの利用者情報、お子さまの情報を登録します。※お子さまの情報は複数人分を登録することができます。

※お子さまの情報を登録するアカウントは保護者1名のみとします。 両親で複数アカウントを作成し、同一のお子さま情報を登録しないでください。 ※携帯電話をお持ちでない場合は、以下の横浜市の問合せ先へご連絡ください。

②登録したメールアドレス宛に認証メールが届きます。 記載されているURLにアクセスしてください。 ※認証メールの有効期限は24時間です。

③登録した携帯電話番号宛にSMSでワンタイムパスワードが届きます。 URLアクセス後に表示される入力画面にワンタイムパスワードを入力してください。 アカウントの作成が完了します ※ワンタイムパスワードの有効期限は1時間です。

#### 2 お子さま情報の登録

④マイページ→会員情報→お子さまの手順で登録ができます。
すべての項目を入力しないと、施設の事前登録ができませんのでご注意ください。

#### 3 事前登録の流れ

- ⑤ログイン後、利用したい施設を検索し、事前登録の申込みをします。 お子さまの情報に変更がある場合は、更新をお願いします。
- ⑥事前登録の審査が完了し、施設から利用についてのメールが届きます。 ※メールが届かない場合は、施設へお問合せください。

### 4 予約の流れ

⑦かかりつけ医による診察を受け、利用連絡書を作成してもらってください。利用にあたって、利用連絡書は必須になります。

⑧WEB予約システムの予約機能を利用できる施設は、My施設から利用予約ができます。

⑨予約が確定すると、確認メールが届きます。予約状況は、マイページからいつでも確認できます。

問合せ先 こども青少年局保育・教育運営課 TEL 045-671-3564